## Mastering RecXpress Rules

Master the true potential of RecXpress Rules, transforming bank transactions into seamlessly categorized and reconciled entries.

**Training Recording** 

# rec press<sup>©</sup>

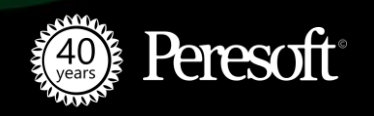

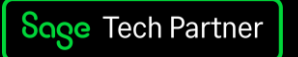

#### **The Power of RecXpress Using Rules**

There are many bank transactions that aren't entered into Cashbook when you bring in your Bank Statement. E.g. Bank Charges, Interest, Stop Orders etc.

When you import these transactions, RecXpress recognises them as unmatched.

If you have created all the necessary Rules, RecXpress will be able to automatically add them to Cashbook.

RecXpress will allow you to create rules that identify the transactions that are not matched based on its transaction code or its actual reference.

Once you have defined these rules, RecXpress will fully automate the reconciliation process and have no user intervention necessary when doing your import.

THAT IS THE MAIN OBJECTIVE OF RECXPRESS.

Total automation, no user errors and a complete reconciliation in a matter of minutes, not days.

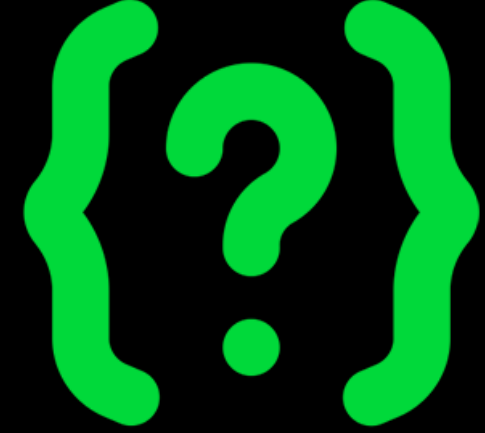

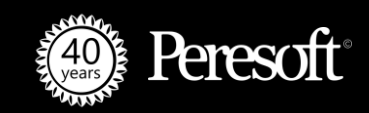

#### **Creating a Template**

#### Where do you start?

The user gives you a bank format which you then give to Peresoft and we create the ability for you to import that Bank Statement.

When we do that, we also create transaction codes that are attached to that bank statement and those transaction codes are categorised into 9 different categories. Those 9 transaction codes are the basis of the first rules that we create automatically for your client.

As you use the product you will continue to customise these categories and rules so you are able to define better rules for your customer until it has got a rule for just about every single transaction that comes from your bank statement.

You do understand you start with a skeleton that gives you the basic rules that are required. That is a starting point for your client.

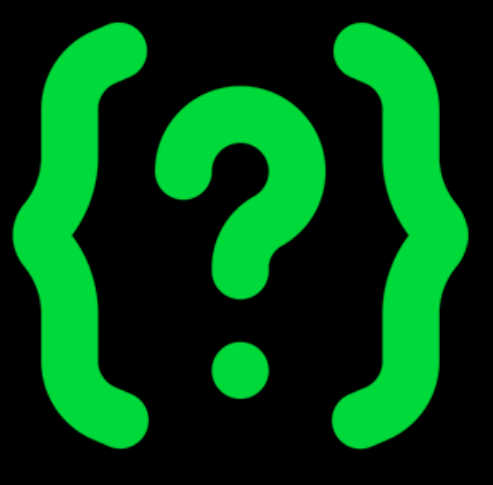

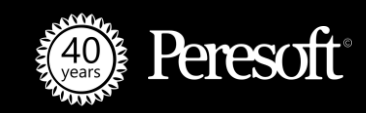

#### Live Example of Bank Formats and Transaction Codes

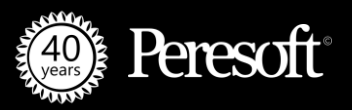

#### **Transaction Codes and Rules Categorization**

| 🗶 SAN  | 🔀 SAMLTD - C/B RecXpress Banks - 🗆 🗙 |                  |                         |                                       |                 |             |             |  |  |
|--------|--------------------------------------|------------------|-------------------------|---------------------------------------|-----------------|-------------|-------------|--|--|
| File H | elp                                  |                  |                         |                                       |                 |             |             |  |  |
| Region |                                      |                  |                         | Only                                  |                 |             |             |  |  |
| Bank   | Bank Nam                             | e                | <b>D</b> Format Name    | Display Name                          |                 |             | ^           |  |  |
| 106    | Nedbank                              |                  | NetBank Business CSV    | NetBank Business (CS                  | SV)             |             |             |  |  |
| 107    | HSBC - Se                            | V Turneting C    |                         | · · · · · · · · · · · · · · · · · · · |                 |             |             |  |  |
| 108    | Wachovia                             | X Transaction Co | odes                    | ^                                     |                 |             |             |  |  |
| 109    | First Bank                           |                  |                         |                                       |                 |             |             |  |  |
| 110    | Barclays E                           | Bank Format      | NetBank Business (USV)  |                                       |                 |             |             |  |  |
| 111    | First Nation                         |                  |                         |                                       | Solutions       |             |             |  |  |
| 112    | The Royal                            | Transaction Code | Transaction Description | ^                                     | - Bankline      |             |             |  |  |
| 113    | Standard I                           | 001              | NPS IBBEVOCABLE         |                                       |                 |             |             |  |  |
| 114    | Swazi Ban                            | 002              | CHEQUE                  |                                       |                 |             |             |  |  |
| 115    | SWIFT M                              | 003              | Company transfer        |                                       | rom Reference   | e 5 in :86: |             |  |  |
| 116    | Citibank -                           | 004              | Interest                |                                       |                 |             |             |  |  |
| 117    | Capital On                           | 005              | Service fee             |                                       |                 |             |             |  |  |
| 118    | CIBC                                 | 006              | Commission bill         |                                       |                 |             |             |  |  |
| 119    | TeamLeas                             | 007              | Sundry charges          |                                       |                 |             |             |  |  |
| 120    | Standard (                           | 008              | Stop order              |                                       | ik of Kenya - L | ocal        |             |  |  |
| 121    | Standard (                           | 009              | Returned item           |                                       | ık of Kenya - T | Т           |             |  |  |
| 122    | Standard (                           | 010              | Reversal                |                                       | ik of Kenya - C | HQ          |             |  |  |
| 123    | Citibank -                           | 011              | Authorised item         |                                       |                 |             |             |  |  |
| 124    | First Nation                         | 012              | Sundry debit            |                                       |                 |             |             |  |  |
| 125    | Nedbank                              | 013              | Cheque book             |                                       | _               |             |             |  |  |
| 126    | Multiline S                          | 014              | Stocks/Shares           |                                       |                 |             |             |  |  |
| 12/    | DBS Bank                             | 015              | Safe custody            |                                       |                 |             |             |  |  |
| 128    | NatWest                              | 016              | Nedlink                 |                                       |                 |             |             |  |  |
| 129    | BMO Bank                             | 017              | Special item            |                                       | 1. (            |             |             |  |  |
| 130    | Standard (                           | 018              | Card Dep Adjsmnt        | ~                                     | IK OF BOISWANA  |             |             |  |  |
| 131    | Coast Cap                            |                  |                         |                                       | Is of Developed | -1-         |             |  |  |
| 132    | Standard                             | Print            |                         | Close                                 | ik of banglade  | sn .        | × 1         |  |  |
|        |                                      | FIIRI            |                         | Ciose                                 |                 |             | <u>&gt;</u> |  |  |
| Print  |                                      |                  |                         |                                       | -               | Close       | •           |  |  |

| Pank Farmat      | NetBank Business CSV |                  |   |
|------------------|----------------------|------------------|---|
| bank romat       |                      |                  |   |
|                  |                      |                  |   |
| Transaction Code | Description          | Default Category | ^ |
| 001              | NPS IRREVOCABLE      | DEPOSITS         |   |
| 002              | CHEQUE               | CHEQUES          |   |
| 003              | Company transfer     | TRANSFERS        |   |
| 004              | Interest             | INTEREST         |   |
| 005              | Service fee          | BANKCHARGES      |   |
| 006              | Commission bill      | BANKCHARGES      | ~ |
| 007              | Sundry charges       | CHEQUES          |   |
| 008              | Stop order           | DEPOSITS         |   |
| 009              | Returned item        | TRANSFERS        |   |
| 010              | Reversal             | STOPORDERS       |   |
| 011              | Authorised item      | FOREX            |   |
| 012              | Sundry debit         | BANKCHARGES      |   |
| 013              | Cheque book          | INTEREST         |   |
| 014              | Stocks/Shares        | ADJUSTMENTS      |   |
| 015              | Safe custody         | UNKNOWN          |   |
| 016              | Nedlink              | BANKCHARGES      |   |
| 017              | Special item         | UNKNOWN          |   |
| 018              | Card Dep Adjsmnt     | ADJUSTMENTS      |   |
| 019              | Electronic Xfer      | TRANSFERS        |   |
| 020              | ATM Cash             | UNKNOWN          |   |
| 021              | Debit order          | BANKCHARGES      | ~ |
| <                |                      |                  | > |

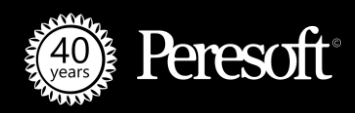

#### **Live Example of Creating Template**

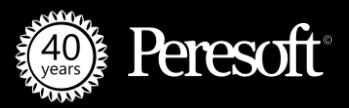

#### **Creating Rules in a Template**

| <mark>‰</mark> SAMLTD - ≀<br><u>F</u> ile <u>H</u> elp | C/B RecXpress                | Rules          |                |                         |                  |                          | -                        |               |
|--------------------------------------------------------|------------------------------|----------------|----------------|-------------------------|------------------|--------------------------|--------------------------|---------------|
| Rules Template                                         | SAMPLE                       | ् +            | Cashbook       |                         | NetBank Busin    | ess (CSV)                |                          |               |
| Category Setup                                         | Ca <u>t</u> egory Maintenanc | ce             |                |                         |                  |                          |                          |               |
| Category                                               | AP                           |                | +              | AP                      | Auto#            | Prefix Next No<br>000000 | umber<br>001             |               |
| Q Tr.Code                                              | Description                  | Compare Method | Q Compare Desc | ription 🛛 🖬 Source Code | Entry Type       | Q Account Co             | Auto Allocate            | ^             |
| 064                                                    | Account Payment              | LIKE           | EXCIDE         | AP                      | Accounts Payable | 2040                     | Document Number          |               |
| 064                                                    | Account Payment              | LIKE 🗸         | Gould          | AP                      | Accounts Payable | 2040                     | Auto Allocate (Doc. No.) |               |
| 064                                                    | Account Payment              | None           | CABLE2030??01  | AP                      | Cashbook         | 1023                     | Prepay                   |               |
| 064                                                    | Account Payment              | =              | CABLE          | AP                      | Cashbook         | 1023                     | Prepay                   |               |
|                                                        |                              | LIKE           |                |                         |                  |                          |                          |               |
|                                                        |                              | EQUAL (?)      |                |                         |                  |                          |                          |               |
|                                                        |                              | LIKE (?)       |                |                         |                  |                          |                          |               |
|                                                        |                              |                |                |                         |                  |                          |                          |               |
|                                                        |                              |                |                |                         |                  |                          |                          |               |
|                                                        |                              |                |                |                         |                  |                          |                          |               |
|                                                        |                              |                |                |                         |                  |                          |                          |               |
|                                                        |                              |                |                |                         |                  |                          |                          |               |
|                                                        |                              |                |                |                         |                  |                          |                          |               |
|                                                        |                              |                |                |                         |                  |                          |                          |               |
|                                                        |                              |                |                |                         |                  |                          |                          |               |
|                                                        |                              |                |                |                         |                  |                          |                          |               |
|                                                        |                              |                |                |                         |                  |                          |                          | ×             |
| <                                                      |                              |                |                |                         |                  |                          |                          | >             |
|                                                        |                              |                |                |                         |                  |                          |                          |               |
|                                                        |                              |                |                |                         |                  |                          |                          |               |
|                                                        |                              |                |                |                         |                  |                          |                          |               |
| <u>S</u> ave                                           | <u>D</u> elete               | New Optio      | nal Fields     |                         |                  |                          |                          | <u>C</u> lose |

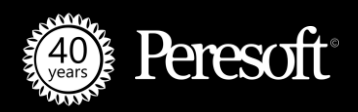

#### **Basic Rules**

For a rule to work it needs to know what to look for. RecXpress therefore allows you to compare certain information against the imported transaction and, based on that matching, attach the rule defaults to that transaction.

The methods we use are as follows:

#### **Basic Rule**

By transaction code – added when creating template

#### **Compare Methods**

| =         | Matches if the reference is exactly equal             |
|-----------|-------------------------------------------------------|
| LIKE      | Matches if the reference contains the predefined text |
| EQUAL (?) | Equal but with wildcards                              |
| LIKE (?)  | Like but with wildcards                               |

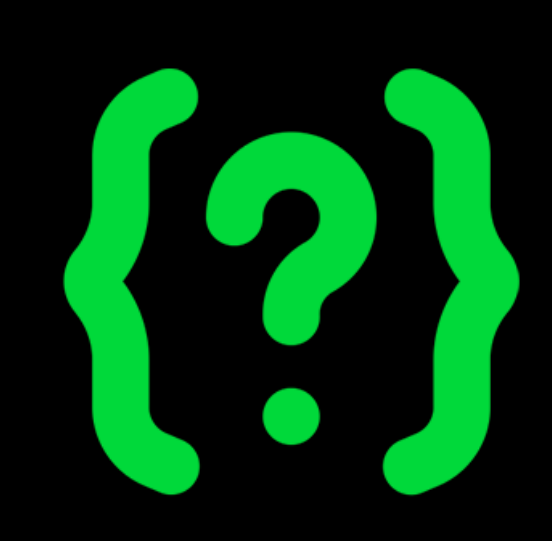

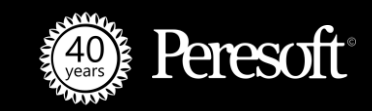

#### **Basic Rules: Transaction Codes**

| gory Setup | SAMPLE<br>Category Maintenand | Q +               | Cashbook       |                       | NetBank Busines | s (CSV)                        |            |   |
|------------|-------------------------------|-------------------|----------------|-----------------------|-----------------|--------------------------------|------------|---|
| ategory    |                               | ies 🕨 🖌 🔾         | + B            | ank Charges           | Auto# F         | Prefix Next Num<br>CHG 0000022 | ber<br>1 Q |   |
| Q Tr.Code  | e Description                 | Entry Description | Compare Method | Q Compare Description | Source Code     | Q Account Co                   | Tax Group  | ^ |
| 005        | Service fee                   |                   | None           |                       | BC              | 6110                           | AGST       |   |
| 006        | Commission bill               | Bank Charges      | None           |                       | BC              | 6115                           | AGST       |   |
| 007        | Sundry charges                |                   | None           |                       |                 |                                | AGST       |   |
| 011        | Authorised item               | Bank Charges      | None           |                       | BC              | 6110                           | AGST       |   |
| 013        | Cheque book                   |                   | None           |                       |                 |                                | AGST       |   |
| 015        | Safe custody                  |                   | None           |                       |                 |                                | AGST       |   |
| 016        | Nedlink                       | Bank Charges      | None           |                       | BC              | 6110                           | AGST       |   |
| 021        | Debit order                   | Bank Charges      | None           |                       | BC              | 6110                           | AGST       |   |
| 022        | Deposit book                  |                   | None           |                       |                 |                                | AGST       |   |
| 027        | Guarantee costs               |                   | None           |                       |                 |                                | AGST       |   |
| 028        |                               |                   |                |                       |                 |                                |            |   |
| 032        |                               |                   |                |                       |                 |                                | <b>OF</b>  |   |
| 035        | 1497208319                    | 9,653,20301       | 125,BANK       | CHARGES,15            | 800,-,5070      | 9153,+,0,U                     | UDIT       |   |
| 057        |                               | . , _             | ,              | , -                   | , ,             | , , , _                        |            |   |
| 066        | Staff Canteen                 |                   | None           |                       |                 |                                | AGST       |   |
| 067        | Comm Guarantee                |                   | None           |                       |                 |                                | AGST       |   |
| 073        | Comm travel cheq              |                   | None           |                       |                 |                                | AGST       |   |
| 076        | Ledger fee                    |                   | None           |                       |                 |                                | AGST       | ~ |
|            |                               |                   |                |                       |                 |                                |            | > |

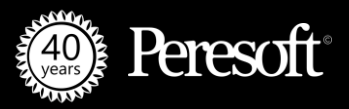

#### **Basic Rules: EQUAL**

| egory Setu               | e SAMPLE                                        | Q +                  | Cashbook      |                        | NetBank Bu        | siness (CSV)           |                                   |            |
|--------------------------|-------------------------------------------------|----------------------|---------------|------------------------|-------------------|------------------------|-----------------------------------|------------|
| ategory                  |                                                 |                      | λ <b>+</b>    | Deposits               | Auto#             | Prefix Nex<br>DEPO 000 | t Number<br>000963                |            |
| Q Tr.Co                  | de Description                                  | Compare Method       | Q Compare Des | cription 🛛 🕤 Source Co | de 🛛 🔍 Account Co | Entry Descriptio       | n 📄 Tax Group                     | ^          |
| 001                      | NPS IRREVOC                                     | LIKE                 | COURTYARD     | SD                     | 1150              |                        | USDTAX                            |            |
| 001                      | NPS IRREVOC                                     | LIKE                 | BLACK         | SD                     | 1150              |                        | USDTAX                            |            |
| 001                      | NPS IRREVOC                                     | None                 |               | SD                     | 1150              |                        | USDTAX                            |            |
| 036                      | Money/CreditCard                                | None                 |               |                        |                   |                        | AGST                              |            |
| 080                      | Debit                                           | =                    | COURTYARD     |                        |                   |                        | AGST                              |            |
| 101                      | Deposit                                         | None                 |               |                        |                   |                        | AGST                              |            |
| 111                      | Deposit                                         | None                 |               |                        |                   |                        | AGST                              |            |
| 124                      | Magtape Credit                                  | None                 |               |                        |                   |                        | AGST                              |            |
| 135                      | Sundry Credit                                   | None                 |               |                        |                   |                        | AGST                              |            |
| 137                      | Cheq incorr list                                | None                 |               |                        |                   |                        | AGST                              |            |
| 149                      | 7208319,653<br>Deposit 6356                     | ,20301105            | COU           | RTYAR                  | D 1341811         | +,5070915              | 53,+,0 <b>080</b><br>Agst<br>Agst | <b>)</b> т |
| 156<br>160               | Deposit 6360                                    | None                 |               |                        |                   |                        |                                   |            |
| 156<br>160<br>161        | Deposit 6360<br>Deposit 6361                    | None                 |               |                        |                   |                        | AGST                              |            |
| 156<br>160<br>161<br>164 | Deposit 6360<br>Deposit 6361<br>Account Payment | None<br>None<br>None |               |                        |                   |                        | AGST<br>AGST                      | ~          |

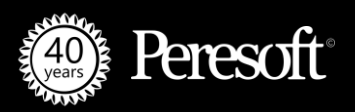

#### **Basic Rules: LIKE (same as contains)**

| Rules Template     SAMPLE     Q     Cashbook     NetBank Business (CSV)                                           |       |
|----------------------------------------------------------------------------------------------------|-------|
| Category lettip Category Maintenance                                                                              |       |
| Q Tr.Code Description Compare Method Q Compare Description D Source Code Q Account Co Entry Description D Tax Gro | up 🔨  |
| 064 Account Payment LIKE EXCIDE AP 2040 Accounts Payable USDTAX                                                   |       |
| 064 Account Payment LIKE Gould AP 2040 Accounts Payable USDTAX                                                    |       |
| 064 Account Payment LIKE (2) CABLE2030 201 AP 1023 Accounts Payable USDTAX                                        |       |
|                                                                                                    |       |
|                                                                                                    |       |
|                                                                                                    |       |
|                                                                                                    |       |
|                                                                                                    |       |
|                                                                                                    |       |
| INI125002 Evoido                                                                                                  | 61-   |
| 1497208319,653,20301101 IIN I JJUJZ-⊏XUIUE 106626,-,50709153,+,0 V                                                | 041   |
|                                                                                                    |       |
|                                                                                                    |       |
|                                                                                                    |       |
|                                                                                                    | ×     |
| <                                                                                                    | >     |
|                                                                                                    |       |
|                                                                                                    |       |
| Save Delete New Optional Fields                                                                                   | Close |

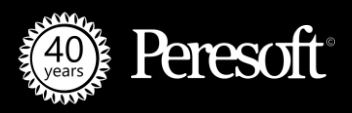

## **Basic Rules: EQUAL(?)**

| SAMLTD - C/B RecXpress Rules                                                                                                    |                                                                                                    |                                                                                                    | - 🗆 ×                                   |
|----------------------------------------------------------------------------------------------------|----------------------------------------------------------------------------------------------------|----------------------------------------------------------------------------------------------------|-----------------------------------------|
| Rules Template     SAMPLE     Q       Category Setup     Category Maintenance                                                                                                    | Cashbook                                                                                                    | NetBank Business (CSV)                                                                                                    |                                         |
| Category I                                                                                                    | <b>♀</b> + AP                                                                                               | Auto# Prefix Next Numb                                                                                                    | er<br>] Q                               |
| Q         Tr.Code         Description         Compare Method           064         Account Payment         LIKE           064         Account Payment         LIKE           064         Account Payment         LIKE           064         Account Payment         LIKE | Q     Compare Description     Source Code       EXCIDE     AP       Gould     AP       CABLE2030??01     AP | Q.     Account Co     Entry Description       2040     Accounts Payable       2040     Accounts Payable       1023     Accounts Payable | Tax Group<br>USDTAX<br>USDTAX<br>USDTAX |
| 064 Account Payment LIKE (?)                                                                                                    | CABLE???? AP                                                                                                | 1023 Accounts Payable                                                                                                    | USDTAX                                  |
|                                                                                                    |                                                                                                    |                                                                                                    |                                         |
| 1497208319,653,20301101,                                                                                                    |                                                                                                    | <b>J1</b> 106626,-,50709153                                                                                                    | ,+,0 <b>U64</b> ,T                      |
| <                                                                                                    | CABLE203002                                                                                                 | 01                                                                                                    | ~                                       |
| Save Delete New Opt                                                                                                    | CABLE203003                                                                                                 | 01                                                                                                    | Glose                                   |

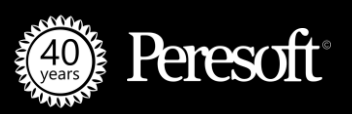

## **Basic Rules: LIKE(?)**

| K SAMLTD -<br>File Help | C/B RecXpress                | Rules          |                       |                   |                       |                             | - ¤ ×                  |
|-------------------------|------------------------------|----------------|-----------------------|-------------------|-----------------------|-----------------------------|------------------------|
| Rules Template          | SAMPLE                       | ् +            | Cashbook              |                   | NetBank B             | usiness (CSV)               |                        |
| Category Setup          | Ca <u>t</u> egory Maintenand | be             |                       |                   |                       |                             |                        |
| Category                | AP                           |                | +                     | AP                | Auto                  | # Prefix Next Nun ] 0000000 | nber<br>D1 Q           |
| Q Tr.Code               | Description                  | Compare Method | <b>Q</b> Compare Desc | cription D Source | e Code 🛛 🔍 Account Co | o Entry Description         | Tax Group              |
| 064                     | Account Payment              | LIKE           | EXCIDE                | AP                | 2040                  | Accounts Payable            | USDTAX                 |
| 064                     | Account Payment              | EQUAL (2)      | CABLE20302201         | AP                | 1023                  | Accounts Payable            | USDTAX                 |
| 064                     | Account Payment              | LIKE (?)       | CABLE????             | AP                | 1023                  | Accounts Payable            | USDTAX                 |
| 14972                   | 208319,653                   | 3,20301101     |                       | BLE2              | <b>030</b> 106626     | 5,-,50709153,-              | +,0 <mark>064</mark> T |
| <                       |                              |                | XPCA                  |                   | 031                   |                             | ×                      |
|                         | 2.1.                         | V              | VXCA                  | BLEZ              | 032                   |                             |                        |
| Save                    | Delete                       | New Option     | nal Fields            |                   |                       |                             | Close                  |

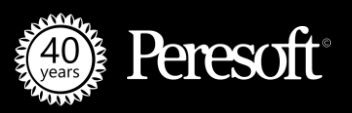

#### **Setup Default Values**

Using RecXpress Rules you can setup the following Default Values:

- Source Code
- GL Account
- Tax Tracking Details
  - Tax Type
  - Tax Group
  - Tax Class
  - Tax Inclusive
- Entry Description
- Distribution Sets
- Misc Codes, AR Customer, AP Vendor
- Allocation Methods

| File Help                                                                                                    |                                |
|----------------------------------------------------------------------------------------------------|--------------------------------|
|                                                                                                    |                                |
| Rules Template SAMPLE Q + Cashbook NetBank Business (CSV)                                                                                              |                                |
| Category Setup Category Maintenance                                                                                                    |                                |
| Category I AP I C + AP AP AP O0000001                                                                                                    |                                |
| 🖬 Source Code   Q. Account Code   Tax Type   🖬 Tax Group   Q. Tax Class   Tax Inclusive   Entry Description   Entry Type   Q. Distribution Code   Q. J | Misc/Vend/Cust Auto Allocate ^ |
| AP 2040 Purchases USDTAX 1 Yes Accounts Payable Accounts Payable 135/                                                                                  | Auto Allocate (Doc. No.)       |
| AP 2040 Purchases USDTAX 1 Yes Accounts Payable Accounts Payable 1500                                                                                  | 0 Auto Allocate (Doc. No.)     |
| AP Purchases USDTAX 1 Yes Accounts Payable Cashbook RENT 120                                                                                           | 0 Prepay                       |
| AP Purchases USDTAX 1 Yes Accounts Payable Cashbook RENT 1400                                                                                          | ) Prepay                       |
|                                                                                                    |                                |
|                                                                                                    |                                |
|                                                                                                    | × *                            |
|                                                                                                    |                                |
|                                                                                                    |                                |
| Save Delete New Optional Fields                                                                                                    | Close                          |

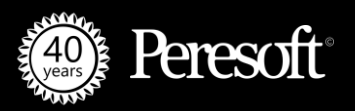

#### **Distribution Sets**

| SAMLTD -<br>e Help | C/B RecXpress Rules                                        |                                                                |                                                                  |                                                                              |                                                   |                                      |                                       | - 🗆 ×                            |                                      |
|--------------------|------------------------------------------------------------|----------------------------------------------------------------|------------------------------------------------------------------|------------------------------------------------------------------------------|---------------------------------------------------|--------------------------------------|---------------------------------------|----------------------------------|--------------------------------------|
| les Template       | SAMPLE                                                     | Q + Cashbook                                                   |                                                                  | NetBank Business (CSV)                                                       |                                                   |                                      |                                       |                                  |                                      |
| Category 4         | Cagegory Maintenance     TRANSFERS     ode Q. Account Code | Image: Tax Type     Image: Tax Type                            | Transfers<br>Tax Group Q. Tax Class                              | Auto# Prefix Next                                                            | Number<br>10271 Q<br>n Entry Type<br>for Cashbook | Q. Distribution Code                 | Q. Misc/Vend/Cust Auto Allocat        | e <b>^</b>                       |                                      |
| SP                 | 2055                                                       | Purchases USE<br>Purchases AGS<br>Purc SAMLT<br>Purc File Help | D - C/B Distribution S                                           | lo<br>ets                                                                    | Cashbook<br>Cashbook                              |                                      | Prepay<br>Prepay<br>Prepay            |                                  | - 🗆 ×                                |
|                    |                                                            | Pure<br>Pure<br>Pure<br>Pure<br>Pure<br>Pure<br>Pure<br>Pure   | Code I RENT<br>Rent<br>Method Fixed Amount<br>nount              | ► ► ♀ +                                                                      |                                                   |                                      |                                       |                                  |                                      |
| <                  |                                                            | Purc<br>Purc<br>Purc<br>AD<br>SP<br>TR                         | e Source Descript<br>Adjustments<br>Sundry Purchase<br>Transfers | Default Description<br>Parking<br>Cleaning Services<br>Rent for Office Space | Q Account<br>9999<br>1540<br>1430                 | Amount<br>0.00<br>191.00<br>1,128.00 | Default PU Tax Class 1<br>1<br>1<br>1 | Default PU Tax<br>No<br>No<br>No | ( Incl ) [] [] ^<br>1<br>1<br>1<br>1 |
| Save               | Delete New                                                 |                                                                |                                                                  |                                                                              |                                                   |                                      |                                       |                                  |                                      |
|                    |                                                            | < Save                                                         | Delete                                                           |                                                                              |                                                   |                                      |                                       |                                  | Close                                |

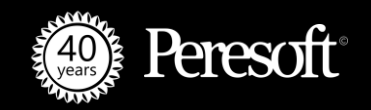

#### **AR/AP** Allocation

- Misc/Vendor/Customer
- Auto Allocate to specific Venders and Customers
  - Auto Allocate (Doc. No.)
  - Auto Allocate (Doc. Date)
  - Auto Allocate (Due. Date)
  - Prepay
  - Equal Amount
  - Document Number

| X<br>Fil | SAMLTD -<br>le Help | C/B RecXpress       | Rules             |                              |             |                  |                          |                           | ×    |
|----------|---------------------|---------------------|-------------------|------------------------------|-------------|------------------|--------------------------|---------------------------|------|
| Ru       | ules Template       | SAMPLE              | ् +               | Cashbook                     |             | NetBank Busin    | ess (CSV)                |                           |      |
| C        | ategory Setup       | Category Maintenand | ce                |                              |             |                  |                          |                           |      |
|          | Category 🛛          | AP                  | _ ► ► Q           | + AP                         |             | Auto#            | Prefix Next Nu<br>000000 | imber<br>001 Q            |      |
|          | Q Tr.Code           | Description         | Compare Method    | <b>Q</b> Compare Description | Source Code | Entry Type       | Q Misc/Vend/             | Auto Allocate             | ^    |
|          | 064                 | Account Payment     | LIKE              | EXCIDE                       | AP          | Accounts Payable | 1350                     | Document Number 🗸         |      |
|          | 064                 | Account Payment     | LIKE              | Gould                        | AP          | Accounts Payable | 1500                     | Auto Allocate (Doc. No.)  | 1    |
|          | 064                 | Account Payment     | EQUAL (?)         | CABLE2030??01                | AP          | Cashbook         |                          | Auto Allocate (Doc. Date) |      |
|          | 064                 | Account Payment     | LIKE (?)          | CABLE????                    | AP          | Cashbook         |                          | Auto Allocate (Due Date)  |      |
|          |                     |                     |                   |                              |             |                  |                          | Prepay                    |      |
|          | _                   |                     |                   |                              |             |                  |                          | Equal Amount              |      |
|          |                     |                     |                   |                              |             |                  |                          | Document Number           |      |
|          |                     |                     |                   |                              |             |                  |                          |                           |      |
|          |                     |                     |                   |                              |             |                  |                          |                           |      |
|          |                     |                     |                   |                              |             |                  |                          |                           |      |
|          |                     |                     |                   |                              |             |                  |                          |                           |      |
|          |                     |                     |                   |                              |             |                  |                          |                           |      |
|          |                     |                     |                   |                              |             |                  |                          |                           |      |
|          |                     |                     |                   |                              |             |                  |                          |                           |      |
|          |                     |                     |                   |                              |             |                  |                          |                           |      |
|          |                     |                     |                   |                              |             |                  |                          |                           |      |
|          |                     |                     |                   |                              |             |                  |                          |                           | ~    |
|          | <                   |                     |                   |                              |             |                  |                          | 2                         |      |
|          |                     |                     |                   |                              |             |                  |                          |                           |      |
|          |                     |                     |                   |                              |             |                  |                          |                           |      |
|          |                     |                     |                   |                              |             |                  |                          |                           |      |
|          | <u>S</u> ave        | <u>D</u> elete      | <u>N</u> ew Optio | nal Fields                   |             |                  |                          | <u>(</u>                  | lose |

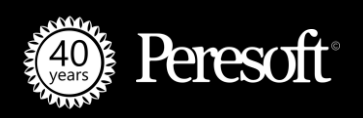

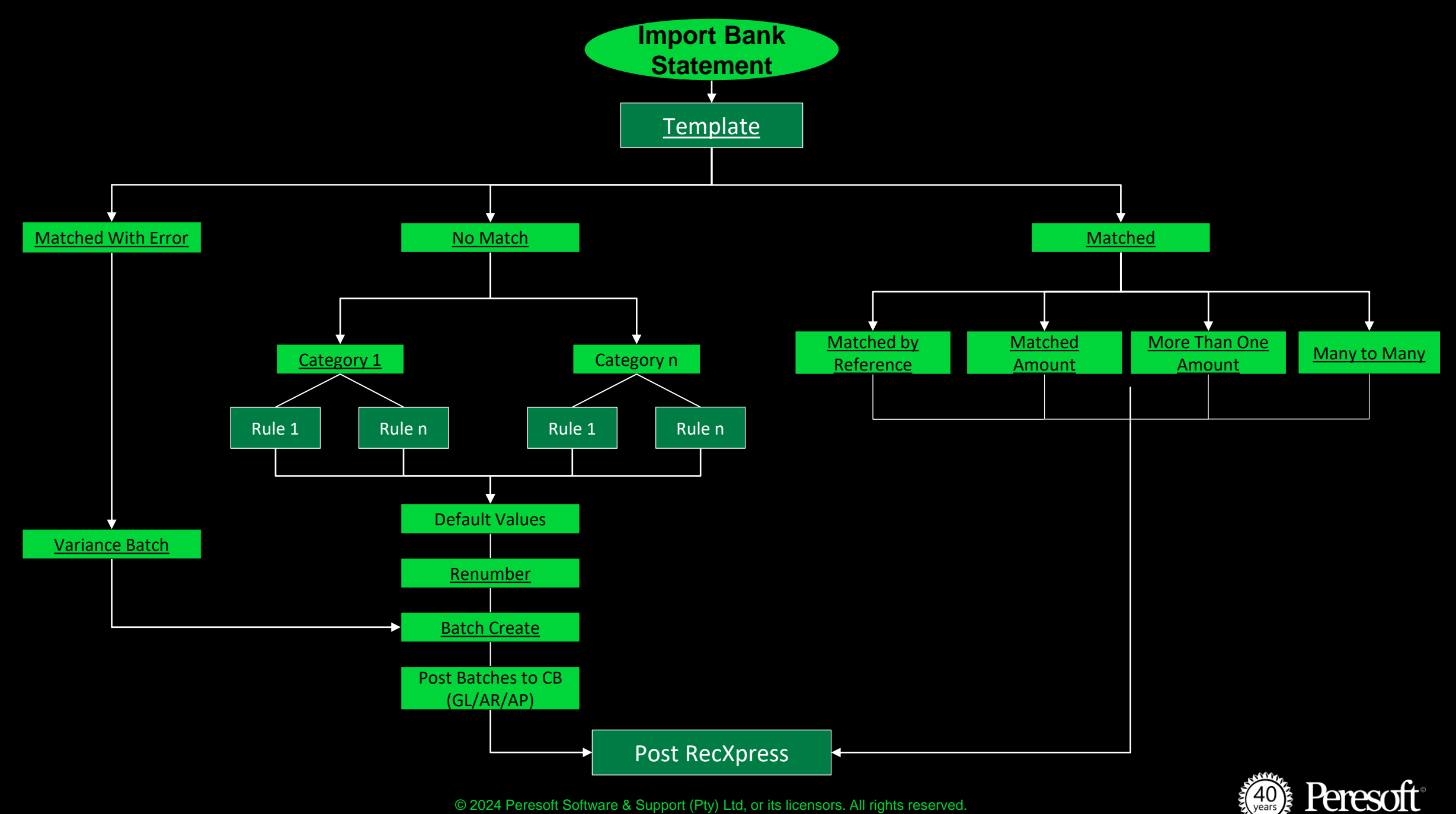

# **Category Maintenance**

Once you have done your categories you are able to move rules between categories.

| s Template | SAMPLE<br>Category Maintenance | Q +               | Cashbook       |   |   | NetBank Busin | ess (CSV)        |                   |   |
|------------|--------------------------------|-------------------|----------------|---|---|---------------|------------------|-------------------|---|
| ategory    | BANKCHARGES                    | Q                 |                |   |   | Category      | DEPOSITS         | <u>्</u>          |   |
| Tr.Code    | Description                    | Entry Description | Compare Method | ^ |   | Tr.Code       | Description      | Entry Description | ^ |
| 005        | Service fee                    | Bank Charges      | None           |   |   | 001           | NPS IRREVOCABLE  |                   |   |
| 006        | Commission bill                | Bank Charges      | None           |   |   | 001           | NPS IRREVOCABLE  |                   |   |
| 007        | Sundry charges                 |                   | None           |   |   | 001           | NPS IRREVOCABLE  |                   |   |
| 011        | Authorised item                | Bank Charges      | None           |   |   | 036           | Money/CreditCard |                   |   |
| 013        | Cheque book                    |                   | None           |   |   | 080           | Debit            |                   |   |
| 015        | Safe custody                   |                   | None           |   |   | 101           | Deposit          |                   |   |
| 016        | Nedlink                        | Bank Charges      | None           |   |   | 111           | Deposit          |                   |   |
| 021        | Debit order                    | Bank Charges      | None           |   | 2 | 124           | Magtape Credit   |                   |   |
| 022        | Deposit book                   |                   | None           |   |   | 135           | Sundry Credit    |                   |   |
| 027        | Guarantee costs                |                   | None           |   | < | 137           | Cheq incorr list |                   |   |
| 028        | LEGAL FEES                     |                   | None           |   |   | 138           | Cheq not listed  |                   |   |
| 032        | NonRes Tax                     |                   | None           |   |   | 146           | Sundry Credit    |                   |   |
| 073        | Comm travel cheq               |                   | None           |   |   | 161           | Deposit 6361     |                   |   |
| 076        | Ledgerfee                      |                   | None           |   |   | 164           | Account Payment  |                   |   |
| 081        | Com Bank reports               |                   | None           |   |   | 165           | Salary Payment   |                   |   |
| 082        | Investment made                |                   | None           |   |   | 166           | Deposit 6366     |                   |   |
| 083        | Investment made                |                   | None           |   |   | 167           | Sundry Credit    |                   |   |
| 085        | Postage chq book               |                   | None           | ~ |   | 168           | INT ELECT CREDIT |                   | ~ |
| <          |                                |                   | ,              |   |   | <             |                  |                   | > |
| <          |                                |                   | >              |   |   | <             |                  |                   | > |

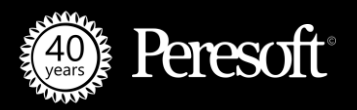

## The Purpose of the OTHER Category

- 1. All entries that do not have rules go to OTHER.
- 2. You can then edit the transaction in OTHER, setting up all the defaults.
- 3. You then change the category where you want that rule to go and RecXpress will prompt you to add the rule to that category.
- 4. Once the rule has been added to the category it will also prompt you to edit the rule. This is an opportunity to change the LIKE command to be more generalised. E.g. BOOTLEGGER BAKOVEN BOOTLEGGER TOKAI Use only the word BOOTLEGGER
- 5. After adding the rule, run a Refresh.
- 6. Each month thereafter the transaction will not go to OTHER and will go to the correct rule.

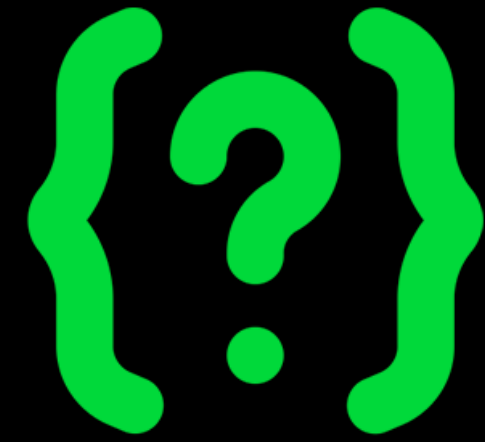

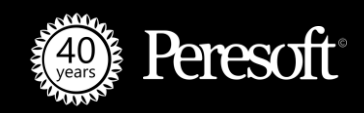

#### **Adding Rules on the Fly**

| 🗙 SAMLTD - Seattle Tacoma Bank                                                                                                    | $ \Box$ $\times$                                                                                                    |          |
|----------------------------------------------------------------------------------------------------|----------------------------------------------------------------------------------------------------|----------|
| SEATAC - Seattle Tacoma Bank       All       Sort By       Reference       Ascending       Image: Constraint of the second second | CB Balance         133,582.43         Matched           moorted         -96,538.40         125,689.31           rev. Recon         3ank         X           SAMLTD - C/B RecXpress Rules         SAMLTD - C/B RecXpress Rules                                                                                                    | ×        |
| Import Status         Reference         Import Amt.         Category         Source         Allocation Mode           Matched Amount         FOREX         202.40         OTHER         GE         Prepay           No Match         0T134113         -8,897.50         FOREX         GE         Prepay           No Match         0T134114         2,348.58         OTHER         GE         Prepay           No Match         0T134115         6,548.92         OTHER         GE         Prepay           No Match         0T134116         -1,859.42         OTHER         GE         Prepay           No Match         0T134117         834.71         OTHER         GE         Prepay           No Match         0T134118         1,024.71         OTHER         GE         Prepay                                                                                                    | File       Help         Rules Template       SAMPLE       +       Cashbook         Qategory Setup       Category Maintenance         Category       I       FOREX       +       Forex         Auto#       Prefix       Next Number         00000128       00000128       00000128                                                                                                    |          |
| No Match       OT134119       -8,897.50       OTHER       GE       Prepay         Cashbook for Sage 300       Image: Cashbook for Sage 300       Image: Cashbook for Sage 300       Image: Cashbook for Sage 300         You have changed the Category from OTHER to FOREX. you want to add this entry to Category FOREX in your remplate SAMPLE?       Image: Cashbook for Sage 300         Yes       No                                                                                                    | Q. Tr.Code       Description       Entry Description       Compare Method       Q. Compare Description       D. Source Code       Q. Account Co       Account Descrit       D. Tax Group       T.         030       R5M CHQ REF       None       GE       1020       Bank account, o       USDTAX       Pr.         031       Foreign Exchange       None       GE       1020       Bank account, o       USDTAX       Pr.         031       Foreign Exchange       General Entries       LIKE       OT1       GE       1020       Bank account, o       USDTAX       Pr.         052       Forex (Rands)       None       OT1       GE       1020       Bank account, o       USDTAX       Pr.         052       Forex (Rands)       None       AGST       SS.         062       Dt Forex/Rand       None       AGST       SS.         078       Forex Draft/Tif       None       AGST       SS.         128       Forex       None       AGST       SS.         152       Cr Forex/Rand       None       AGST       SS.         162       Cr Forex/Rand       None       AGST       SS.         152       Cr Forex/Rand       None       AGST </th <th>iax Type</th> | iax Type |
| Renumber Batch List Post RecX                                                                                                    |                                                                                                    | × >      |

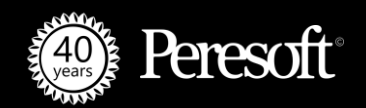

#### Live Example of Adding Rules on the Fly

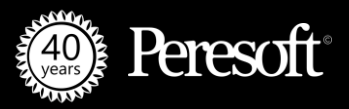

#### **New Features for RecXpress**

- **1.** New rules with a blank transaction code
- 2. New AR/AP Features

| File Help              | - C/B RecXpress R                | Rules               |                                                       |                                |                         |                           | -               |        | × |
|------------------------|----------------------------------|---------------------|-------------------------------------------------------|--------------------------------|-------------------------|---------------------------|-----------------|--------|---|
| Rules Template         | OFX<br>Category Maintenance      | Q + OFX 0           | QuickBooks /Quicken                                   | OFX Quick Books /Quicken       |                         |                           |                 |        |   |
| Category               |                                  | ▶ ▶ २ +             | DEPOSITS                                              | Auto# Prefix                   | Next Number<br>00002016 |                           |                 |        |   |
| Q Tr.Code              | Description<br>Deposits          | Entry Description   | Entry Type Q Misc/Vend<br>Cashbook                    | d/Cust Auto Allocate<br>Prepay | Compare Method<br>None  | Q, Compare D D Source Cod | e Q. Account Co | Accour |   |
| CREDIT                 | Deposits<br>Deposits             |                     | AR Customer V<br>Cashbook                             | Prepay<br>Prepay<br>Prepay     | None<br>None<br>None    | AR<br>AR                  |                 | -      |   |
| DEP<br>DIRECTDEP<br>DN | Deposits<br>Deposits<br>Deposits |                     | Accounts Payable<br>Accounts Receivab<br>CB Misc Code | Prepay<br>Prepay<br>Prepay     | None<br>None<br>None    |                           |                 |        |   |
|                        |                                  |                     | AP Vendor<br>AR Customer                              |                                |                         |                           |                 |        |   |
|                        |                                  |                     |                                                       |                                |                         |                           |                 |        |   |
|                        |                                  |                     |                                                       |                                |                         |                           |                 |        |   |
|                        |                                  |                     |                                                       |                                |                         |                           |                 |        |   |
|                        |                                  |                     |                                                       |                                |                         |                           |                 |        |   |
| Save                   | Delete                           | New Optional Fields |                                                       |                                |                         |                           |                 | Close  | • |

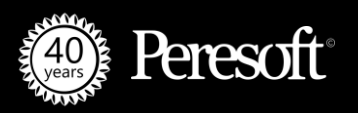

#### **Peresoft Webinars**

- Peresoft Training | Unlocking RecXpress Secrets
- Peresoft Webinar | Explore the 2024 Release and The Future of Bank Feeds
- Peresoft Webinar | 2024 Upcoming Release and Follow Up with Sage Canada
- Training | Mastering Peresoft SFTP Setup for EFTXpress and RecXpress

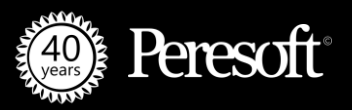

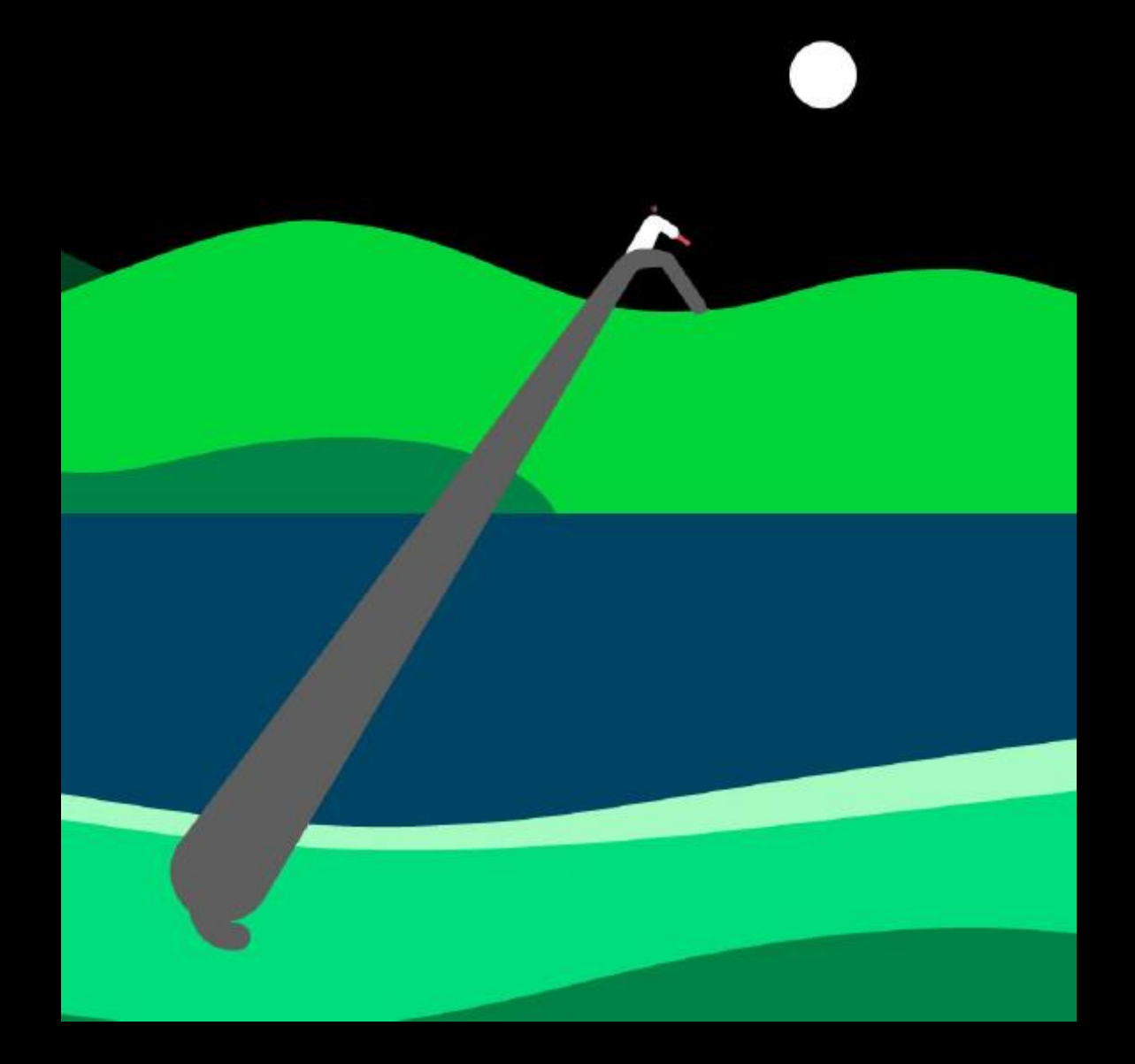

Thank you!